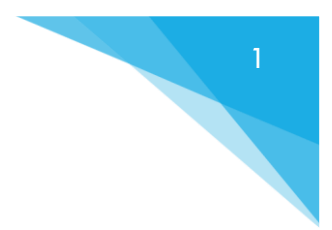

# ACUERDOS SUSPENSIONES ART. 223 BIS L.C.T. (Acuerdos Directos)

Artículo 223 Bis- "Se considerará prestación no remunerativa las asignaciones en dinero que se entreguen en compensación por suspensiones de la prestación laboral y que se fundaren en las causales de falta o disminución de trabajo, no imputables al empleador, o fuerza mayor debidamente comprobada, pactadas individual o colectivamente y homologadas por la autoridad de aplicación, conforme normas legales vigentes, y cuando en virtud de tales causales el trabajador no realice la prestación laboral a su cargo. Sólo tributará las contribuciones establecidas en las Leyes Nros. 23.660 y 23.661.

(Artículo incorporado por art. 3 de la Ley N° 24.700 B.O. 14/10/1996)"

El articulo 223 bis de la Ley de Contrato de Trabajo establece la posibilidad de abonar una suma no remunerativa en contraprestación a los días de suspensión que se pacten con la representación de los trabajadores, en los casos de falta o disminución de trabajo, no imputables al empleador, o fuerza mayor debidamente comprobada.

El beneficio es reciproco en esta figura, a los trabajadores de percibir una suma de dinero y a los empleadores, de poder ampliar los plazos establecidos en los artículos 220 y 221 de la Ley de Contrato de Trabajo.

Dichas pautas deberán plasmarse en un Acuerdo de tipo colectivo (con la/s entidad/es gremial/es), el que será sometido al control de legalidad de la Unidad de Crisis de la Dirección Nacional de Relaciones y Regulaciones del Trabajo, donde se evaluará tanto la formalidad del Acuerdo, como el fondo del mismo y en los casos pertinentes, ésta recomendará su homologación a la Secretaría de Trabajo del Ministerio de Trabajo, Empleo y Seguridad Social.

El trámite lo pueden iniciar Empresas, Entidades Gremiales con personería gremial y Cámaras Empresariales.

### DOCUMENTACIÓN REQUERIDA PARA INICIO DEL TRÁMITE:

Para dar inicio a la tramitación, se debe acompañar la siguiente documentación:

- Acreditación de Personería con poder vigente y/o acta de designación de autoridades
- Acuerdo suscripto entre la representación empleadora y la Entidad Gremial con Personería Gremial, en el cual deberá identificar a las partes celebrantes; porcentaje del salario a abonar (aclarando si es bruto o neto) por los días de suspensión; establecer días de suspensión.
- Dotación total y listado del personal afectado.
- Ratificación del Acuerdo vía TAD.
- Aclaración para Acuerdo de Cámaras Empresariales: En aquellos casos donde la presentación y el Acuerdo sean realizado por Cámaras Empresariales, será requisito la adhesión expresa de las Empresas que pretendan aplicar las suspensiones, con más la nómina de trabajadores afectados a cada una de ellas.

### INICIAR TRÁMITE:

Se puede realizar a través de:

- Trámites a Distancia (TAD) <u>https://tramitesadistancia.gob.ar/;</u>
- Enviando la presentación y documentación por mail a la MESA General de Entradas del Ministerio de Trabajo, Empleo y Seguridad Social a <u>mesadeentradas@trabajo.gob.ar;</u>

## INICIO VÍA TAD

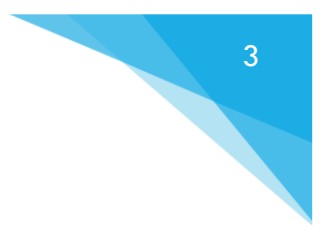

Registrar sus datos y crear su usuario en la Página "MI ARGENTINA". https://www.argentina.gob.ar/miargentina

- 1. Ingresar a la página "Tramites a distancia.gob.ar" <u>https://tramitesadistancia.gob.ar/tramitesadistancia/inicio-publico</u>
- 2. Allí, buscar el trámite Procedimiento Preventivo de Crisis (PPC).

| 🕚 Sistema GEDO 🛛 🗙 🕚 Mis Trámites - Trámites a Distan 🗴 🕂                                                     |                       |                                                |                                                                               |                   | 00                                   | 12            |
|----------------------------------------------------------------------------------------------------|-----------------------|------------------------------------------------|-------------------------------------------------------------------------------|-------------------|--------------------------------------|---------------|
| ← → C ① ≜ tramitesadistancia.gob.ar/tramitesadistancia/inicio-publico                                         |                       |                                                |                                                                               | * 0               | 0 8                                  | <b>к</b> т    |
| 🔡 Aplicaciones 👩 Introducción 🔇 google 🛞 Progreso del curso 🌻 http://www.soytuyo 🄇 intranet/default.aspx 🚯 Ge | stión Administrat.    | 🖨 GDE 🤃 Proyectos - Tableau.                   | 🛞 TOGIVE   Curso Go 🛞   TOGIVE Platform 🧧 Mis Propuestas 💧 Mis Tramites - Trá | n Curso: Ley Mica | ela                                  |               |
| Simplificamos la forma                                                                                        | a de ha<br>Descargá   | acer trámite<br>i el manual aquí               | es en nombre de otros                                                         | >                 |                                      | ŕ             |
|                                                                                                    | A                     | LE A                                           |                                                                               |                   |                                      | l             |
| crisis                                                                                                    |                       | 0                                              |                                                                               |                   |                                      |               |
| Trámites<br>Listado de tramites en línea disponibles:                                                         | Regist<br>Encontrá lo | ros públicos<br>Is registros públicos.         | Ayuda<br>Tutoriales, Manuales y Preguntas<br>frecuentes                       |                   |                                      |               |
| Trimine a Distancio<br>Presidencia de la Nac                                                                  | ión                   | Términos y Condiciones<br>Contacto<br>Descarga | Ayuda<br>Manual de usuano<br>Preguntas frecuentes                             |                   |                                      |               |
| 😨 🥝 🚆 💽 🔮 🖭                                                                                                   |                       |                                                |                                                                               | 6 · 9             | <ul> <li>10:37<br/>12/03/</li> </ul> | a.m.<br>(2020 |

| A C A tramiteradistantia and arthramiteradistantis find multic-                                                                                                    |                                                                                                    |
|----------------------------------------------------------------------------------------------------|----------------------------------------------------------------------------------------------------|
| C      Introducción      Anone      Introducción      Anone      Introducción      Introducción      Introduci     Introducción      Introdución      Introdución      In    | 😿 😫 🥔 👰                                                                                                    |
| spiceciones 🖕 modulación 🥑 google 🔐 Progreso de carso 🔶 militaria                                                                                                    | ennesonradiv. 🛝 nesion i menusciaren 🖷 neze 🦚 Lindere Linden 🔍 Lindere Linden new 🦓 Lindere Jason un 🧰 uus Linderezea 🔍 kus Haumisteren 🖬 neze har eta interente.                                                                                                    |
| Trámites a Distancia<br>Presidencia de la Nación                                                                                                    | INICIO TRÁMITES REGISTROS PÚBLICOS CONSULTA TU EXPEDIENTE                                                                                                    |
| a set the set of the set of the |                                                                                                    |
|                                                                                                    | INGRESAR > ANSES BOHA NIC NO RESIDENTES AFIP CON UNI MI ARGENTINA                                                                                                    |
| Trámites                                                                                                    |                                                                                                    |
| Busca tu trámite por Nombre. Organismo o Te                                                                                                    | matica relacionada.                                                                                                    |
|                                                                                                    |                                                                                                    |
| Los trámites con el (cono 🚯 indican que el m                                                                                                    | ismo es pago.                                                                                                    |
|                                                                                                    |                                                                                                    |
|                                                                                                    |                                                                                                    |
| Crisis                                                                                                    | 4                                                                                                    |
|                                                                                                    |                                                                                                    |
|                                                                                                    |                                                                                                    |
|                                                                                                    | Tanés 1 trémitos dianoniklos                                                                                                    |
| Organismo                                                                                                    | Tenés 1 trámites disponibles                                                                                                    |
| Organismo                                                                                                    | Tenés 1 trámites disponibles<br>Procedimiento Preventivo de Crisis                                                                                                    |
| Organismo<br>NC Argentina                                                                                                    | Tenés 1 trámites disponibles     Procedimiento Preventivo de Crisis     #Ministerio de Trabajo, Empleo y Seguridad Social #Participación ciudadana y Derechos                                                                                                    |
| Organismo<br>NC Argentina<br>Ministerio de Justicia y Derechos Humano                                                                                                    | Fenés 1 trámites disponibles     Procedimiento Preventivo de Crisis     Ministerio de Trabajo, Empleo y Seguridad Social #Participación ciudadana y Derechos     Debera trammarse con carácter prevo a la comunicación de depados o supereniones por razones de fuerza mayor.                                                                                                    |
| Organismo<br>NIC Argentina<br>Ministerio de Justicia y Derechos Humano<br>Instituto Nacional de Servicios Sociales pa                                                                                                    | Fenés 1 trámites disponibles      Procedimiento Preventivo de Crisis     Ministerio de Trabajo, Empleo y Seguridad Social #Participación ciudadana y Derechos     Deberá tramitarse con carácter previo a la comunicación de despidos o suspensiones por razones de fuerza mayor,     Causas económicas o tecnológicas, que afectera a mais del 15 por ciento de los trabajadores en empresas de menos     de do trabajadore, a más del 10 por center de los trabajadores; ya más del 5 por ciento                                                                                                    |
| Organismo<br>NIC Argentina<br>Ministerio de Justicia y Derechos Humano<br>Instituro Nacional de Servicios Sociales pa<br>Jubilidos y Pensionados - NISSJP                                                                                                    | Tenés 1 trámites disponibles     Procedimiento Preventivo de Crisis     EMinisterio de Trabajo, Empleo y Seguridad Social #Participación ciudadana y Derechos     EMinisterio de Trabajo, Empleo y Seguridad Social #Participación ciudadana y Derechos     causas econômicas o tecnológicas, que afecten a más del 15 por ciento de los trabajodores en empresas de menos     de 400 trabajodores, a más del 100 trabajodores, y a más del 5 por ciento     en empresas de menos                                                                                                    |
| Organismo<br>NiC Argentina<br>Ministerio de Justicia y Derechos Humano<br>Instituto Nacional de Servicios Sociales pa<br>Jubilados y Pensionados - NISSJP<br>Sovertiendencia de Servicios de Salud - S                                                                                                    | Tenés 1 trámites disponibles  Procedimiento Preventivo de Crisis Ministerio de Trabajo, Empleo y Seguridad Social #Participación ciudadana y Derechos Debera tramase con cardos, Empleo y Seguridad Social #Participación ciudadana y Derechos Causas econômicas o tecnologicas, que alecten a raís del 19 or creto de los trabajadores en empresa de menos de 400 trabajadores, a más del 1000 trabajadores.                                                                                                    |
| Organismo<br>NIC Argentina<br>Ministerio de Justicia y Derechos Humano<br>Instituto Nacional de Servicios Sociales pa<br>Jubilados y Pensionados - INSSJP<br>Boperintendencia de Servicios de Salud - S                                                                                                    | Tenés 1 trámites disponibles  Procedimiento Preventivo de Crisis  Ministerio de Trabajo, Empleo y Seguridad Social #Participación ciudadana y Derechos Debera tramitarse con caracter prevo a la comunicación de despláos os suppensiones por tacarse de fueza mayor, casaa economicas e teorologicas, que electron a mais del 19 por ciento e los trabajadores en empresas de menos de 400 trabajadores, mais del 1000 trabajadores,  se anteres de fueza mayor de 1000 trabajadores.  se anteres de fueza mayor de 1000 trabajadores.  se anteres de fueza mayor de 1000 trabajadores.  se anteres de fueza mayor de 1000 trabajadores.  se anteres de fueza mayor de 1000 trabajadores.  se anteres de fueza mayor de 1000 trabajadores.                                                                                                    |
| Organismo<br>NIC Argentina<br>Ministerio de Justicia y Derechos Humanor<br>Instituto Nacional de Servicio Socioles pa<br>Jubilados y Pensionados - INSSJP<br>Superintendencia de Servicios Nacional de Sanida y Calidad<br>Argenalizmentaria - SENSA                                                                                                    | Tenés 1 trámites disponibles  Procedimiento Preventivo de Crisis Ministerio de Trabajo, Empleo y Seguridad Social #Participación ciudadana y Derechos Debera tramatarse con carácter previo a la comunicación de despidos o suspersiones por tatomes de fueza mayor, casa economicas e tocnológica, que directar a más del 15 por ciento de los trabajadores, y a más del 10 por ciento en empresas de entre 400 y 1.000 trabajadores, y a más del 5 por ciento en empresas de más de 1.000 trabajadores, Mostando 1 a 1 de 1-ver                                                                                                    |
| Organismo<br>NIC Argentina<br>Ministerio de Justicia y Derechos Humano<br>Instituno Nacional de Servicios Sociales pa<br>Jubilados y Pensionados - NESJ/P<br>Boperintendencia de Servicios de Salud - S<br>Servicio Nacional de Sanidad y Calidad<br>Agraalimentaria - SENASA                                                                                                    | Tenés 1 trámites disponibles  Procedimiento Preventivo de Crisis Ministerio de Trabajo, Empleo y Segundad Social #Participación ciudadana y Derechos Debera tramisars con carácter previo a la comunicación de desplados o subsensiones por tazones de fueza mayo, carsoas económicas o trocondojicas, que afecten a mais del 15 por ciento de los trabajadores en empresas de menos de 400 trabajadores, a mais del 10 ou trabajadores.  Mostmando l a 1 de Liver:  Mostmando l a 1 de Liver:  Anterior  Siguiente +                                                                                                    |
| Organismo<br>NIC Argentina<br>Ministerio de Justicia y Derechos Humano<br>Instituto Nacional de Servicios Sociales pa<br>Jubildos y Presionado - NISSJIP<br>Soperintendencia de Servicios de Salud - S<br>Servicio Nacional de Sanidad y Calidad<br>Agroalmentaria - SENASA<br>Administracion Nacional de la Seguridad S<br>anteres                                                                                                    | Source Contraction Contraction Contractic Contraction Contraction Contraction Contraction Contraction |
| Organismo<br>NIC Argentina<br>Ministerio de Justičia y Derechos Humanoi<br>Instituto Nacional de Servicios Sociales pa<br>Jubilados y Pensionados - NISSJP<br>Superintendencia de Servicios de Salud - S<br>Servicio Nacional de Sanidad y Calidad<br>Agroalimentaria - SENASA<br>Administración Nacional de la Seguridad S<br>ANSES                                                                                                    | Security Constraints and Security Constraints and Constraints and Constraints and Con   |
| Organismo<br>NIC Argentina<br>Ministerio de Justicia y Derechos Humano<br>Instituto Nacional de Servicios Sociales pa<br>Jubilados y Pensionados - INSS.JP<br>Superintendencia de Servicios de Salud - S<br>Servicio Nacional de Saluda y Calidad<br>Agroatimentaria - Bindad y Calidad<br>Agroatimentaria - Bindad y Calidad<br>Agroatimentaria - Bindad y Calidad<br>Ances                                                                                                    | Sector Cardial Sector Auterior Sector Sector Sec                                                                                                    |

## 3. Ingresar haciendo un click sobre "Procedimiento Preventivo de Crisis"

4. Iniciar trámite a través de la opción "AFIP".

| 🛞 Sistema GEDO 🗙 🚷 Mis Trámites - Trámites a Distanci 🗙 🕂                      |                                                                                                    |          |            | 0               | Ð X                |
|--------------------------------------------------------------------------------|----------------------------------------------------------------------------------------------------|----------|------------|-----------------|--------------------|
| ← → C ☆ 🔒 tramitesadistancia.gob.ar/tramitesadistancia/detalle-tipo/4723       |                                                                                                    | \$       | 1          | 0               | <b>6</b> :         |
| 👯 Aplicaciones 🌀 Introducción 🔕 google 🎲 Progreso del curso 🏓 http://www.soytu | uyo 🗞 intranet/default.aspx 🚯 Gestión Administrat 🚯 GDE 🎲 Proyectos - Tableau 🎲 TOGIVE   Curso Go 🎲   TOGIVE Platform 😰 Mis Propuestas 💧 Mis Tramites - Trá                      | fn Curso | e Ley Mica | ela             |                    |
|                                                                                | Procedimiento Preventivo de Crisis                                                                                                    |          |            |                 |                    |
|                                                                                | #Ministerio de Trabajo, Empleo y Seguridad Social #Participación ciudadana y Derechos                                                                                            |          |            |                 |                    |
|                                                                                | El trámite lo pueden iniciar empresas o entidades gremiales con personería gremial.                                                                                              |          |            |                 |                    |
|                                                                                | Para dar inicio a la tramitación, se debe acompañar la siguiente documentación conforme al<br>Decreto 265/2002:                                                                  |          |            |                 |                    |
|                                                                                | Acreditación de Personería                                                                                                    |          |            |                 |                    |
|                                                                                | Nota describiendo los hechos                                                                                                    |          |            |                 |                    |
|                                                                                | Tres últimos balances contables originales certificados por el Consejo de Ciencias Económicas.                                                                                   |          |            |                 |                    |
|                                                                                | Dotación total y listado del personal afectado.                                                                                                    |          |            |                 |                    |
|                                                                                | <ul> <li>Si se trata de despidos, se requiere la oferta indemnizatoria (informarla en porcentaje). Si<br/>son suspensiones, el periodo en que se realizan las mismas.</li> </ul> |          |            |                 |                    |
|                                                                                | CCT aplicable                                                                                                    |          |            |                 |                    |
|                                                                                | Informar cuál es el sindicato con personería gremial que representa a los afectados                                                                                              |          |            |                 |                    |
|                                                                                | Cumplir con el Dec. 2072/94 (empresas de más de 50 trabajadores)                                                                                                    |          |            |                 |                    |
|                                                                                | Quedan excluidos aquellos trabajadores que se encuentran en período de prueba, los trabajadores<br>de la construcción (despidos) y los del servicio doméstico.                   |          |            |                 |                    |
|                                                                                | Para más información te recomendamos acceder a https://www.argentina.gob.ar/trabajo/coc                                                                                          |          |            |                 |                    |
|                                                                                | Iniciar trámite                                                                                                    |          |            |                 |                    |
|                                                                                | AFIP MI ARGENTINA                                                                                                    |          |            |                 |                    |
|                                                                                |                                                                                                    |          |            |                 |                    |
|                                                                                |                                                                                                    |          |            |                 |                    |
| 😝 🥔 📇 💿 💁 💌                                                                    |                                                                                                    | ES       | - 10       | 10     12     1 | 40 a.m.<br>03/2020 |

5. Una vez redirigidos a la página de AFIP, se debe ingresar con el número de CUIT o CUIL y seleccionar "SIGUIENTE".

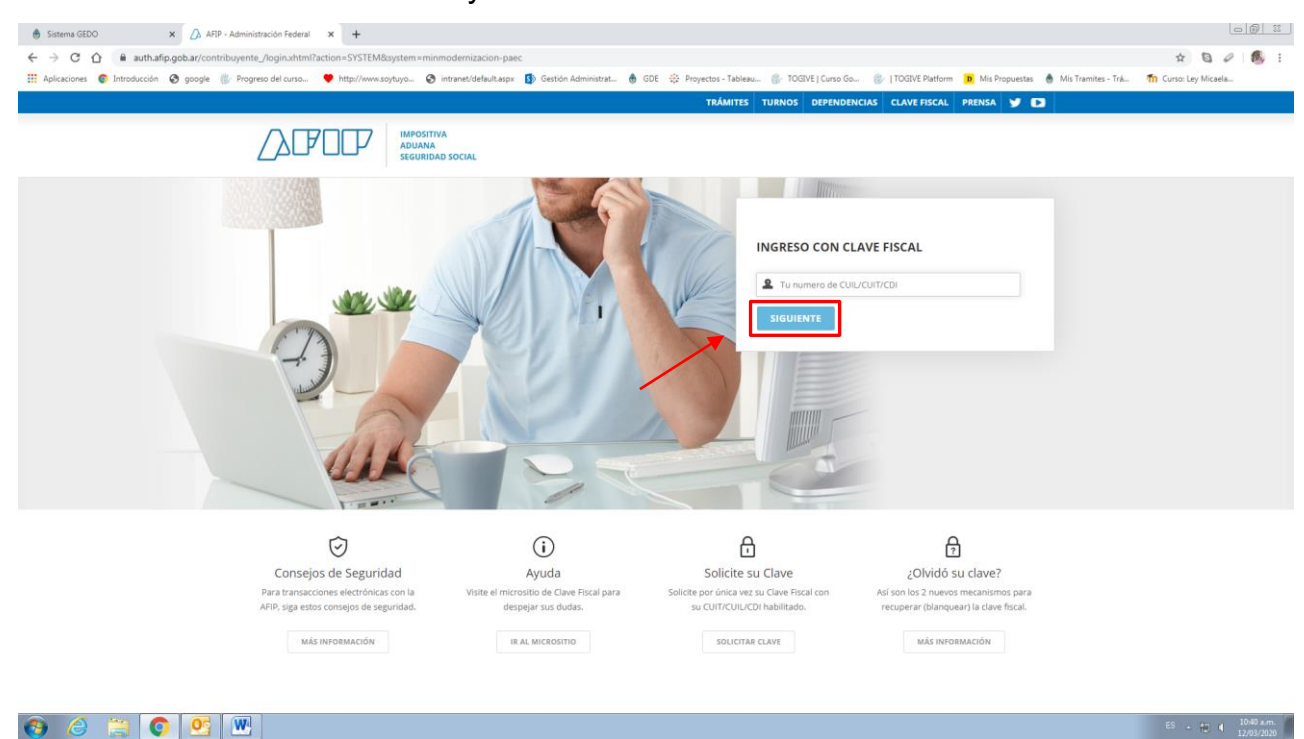

6. A continuación, debemos incorporar la Clave fiscal nivel 3 y, posteriormente, seleccionar "INGRESAR".

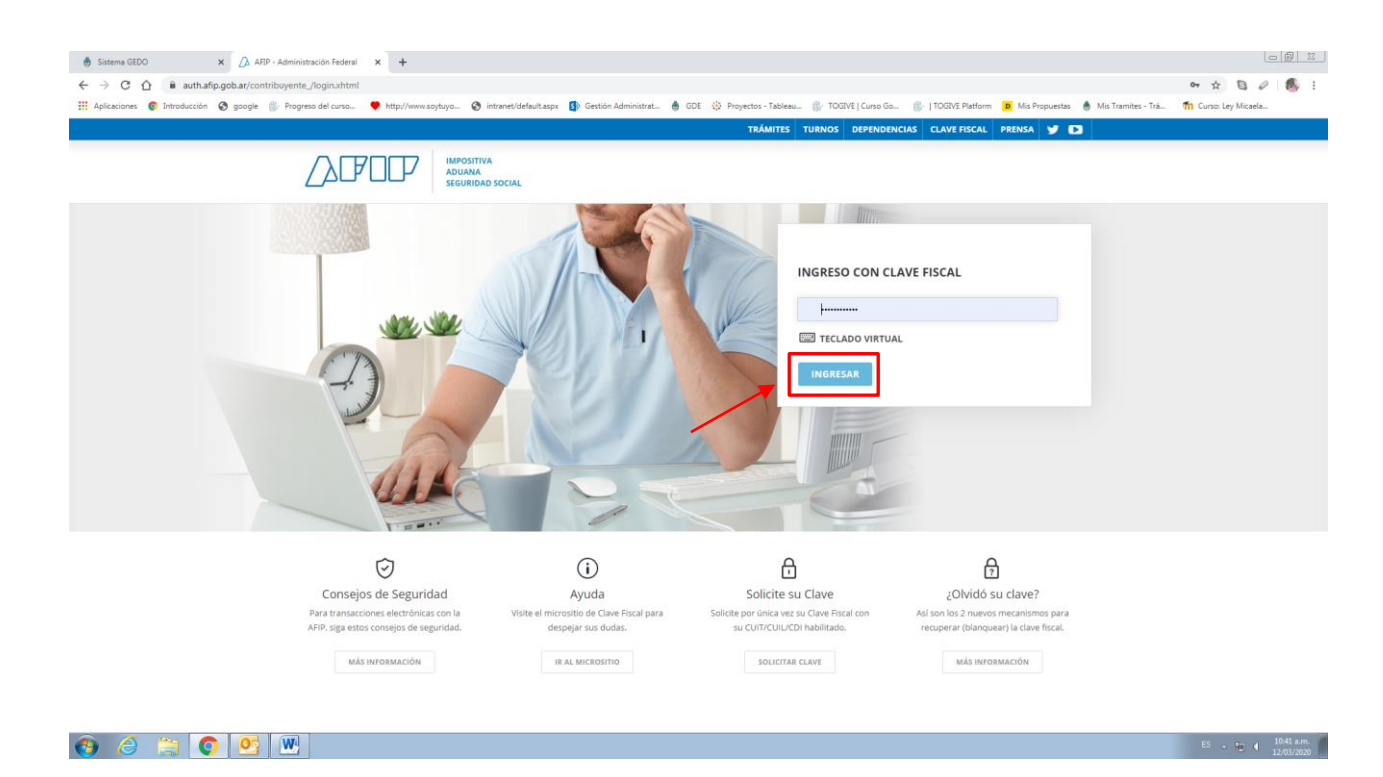

 Al ingresar por allí, aparecerán en pantalla sus datos personales. Tomar la opción "CONTINUAR".

|                                                                             | Contraction of the second                          |                            |     |              |
|-----------------------------------------------------------------------------|----------------------------------------------------|----------------------------|-----|--------------|
| Razón Social:                                                               | ERUPTION DI                                        | U VOLCAN BLANCA RO         | DSA |              |
| CUIT/CUIL:                                                                  | 301 2000 4405                                      | 5                          |     |              |
| Correo electrónico de<br>aviso:                                             | mperfet@e                                          | veris.com                  |     |              |
| Teléfono de contacto:                                                       | +54                                                | 1234567890                 |     |              |
|                                                                             |                                                    |                            |     | CREDITAR     |
|                                                                             |                                                    |                            |     | CPEDITAR     |
|                                                                             |                                                    |                            |     | VER COMPLETO |
|                                                                             |                                                    |                            |     | VER COMPLETO |
| Datos del Apode                                                             | wado                                               |                            |     | VER COMPLETO |
| Datos del Apode<br>Nombre:                                                  | ITECO                                              | CHRISTINE                  |     | VER COMPLETO |
| Datos del Apode<br>Nombre:<br>cutr/cutl:                                    | LESLIE ANN C<br>20348134664                        | CHRISTINE<br>1             |     | VER COMPLETO |
| Datos del Apode<br>Nombre:<br>CUIT/CUIL:<br>Correo electronico de<br>aviso: | erado<br>LESLIE ANN C<br>20348134664<br>mperfet@si | CHRISTINE<br>4<br>dfsd.com |     | VER COMPLETO |

8. Antes de comenzar a incorporar la documentación solicitada, deberá indicar qué tipo de entidad es la que inicia el trámite.

|  | Cabe destacar c | que debe | optarse p | or un | solo 🗹. |
|--|-----------------|----------|-----------|-------|---------|
|--|-----------------|----------|-----------|-------|---------|

| 🚯 Sistema GEDO 🗙 🙆 Mis Trámites - Trámites a Distan: 🗙          | +                                                                                                    |                                                                              |                        |
|-----------------------------------------------------------------|----------------------------------------------------------------------------------------------------|------------------------------------------------------------------------------|------------------------|
| ← → C 🏠 🔒 tramitesadistancia.gob.ar/tramitesadistancia/dctram   | nite;idTipoTramite=4723                                                                                                  |                                                                              | x 🛯 🖉 🚳 :              |
| 🔢 Aplicaciones 💿 Introducción 😵 google 🏐 Progreso del curso 🎔 h | ttp://www.soytuyo 🔗 intranet/default.aspx 🚯 Gestión Administrat 💧 GDE 🔅 Proyectos - Tableau 🍿                            | / TOGIVE   Curso Go 🎲   TOGIVE Platform 🝺 Mis Propuestas   Mis Tramites - Tr | á 🌇 Curso: Ley Micaela |
|                                                                 | Adjuntă documentación:<br>Los documentos marcados con 🌲 son obligatorios.                                                |                                                                              |                        |
| -                                                               | Antes de comenzar<br>Seleccione las opciones que correspondar:<br>soy representación empresarial<br>soy entidad sindical |                                                                              |                        |
|                                                                 | Información sobre la solicitud 🛊                                                                                         |                                                                              |                        |
|                                                                 | Nota relatando los hechos 🋊                                                                                              | SATUULCIA @                                                                  |                        |
|                                                                 | Poder para negociar colectivamente                                                                                       | SATHULDA @                                                                   |                        |
|                                                                 | Listado de todos los trabajadores afectados 🌞                                                                            | SATUULCA #                                                                   |                        |
|                                                                 | Cronograma de Suspensiones                                                                                               |                                                                              |                        |
|                                                                 | Balances Certificados por el Consejo de Cs. Económicas 🗰                                                                 | € ADJUNTAR                                                                   |                        |
|                                                                 | Balance Social (+ de 300 trabajadores)                                                                                   |                                                                              |                        |
|                                                                 | Otra Documentación                                                                                                    | RATHULGA 🕐                                                                   |                        |
|                                                                 |                                                                                                    |                                                                              |                        |
| * La docume                                                     | entación señalada tiene carácter obligatorio.                                                                            | VOLVER CONFIRMAR TRÁMITE                                                     | ^                      |
| 🚯 🤌 🚆 💽 💁 🛞                                                     |                                                                                                    |                                                                              | ES - 🏠 📢 10:45 a.m.    |
|                                                                 |                                                                                                    |                                                                              |                        |

- Si tomo la opción "Representante Empresarial", aparecerán los siguientes requisitos:

#### Antes de comenzar...

Seleccione las opciones que correspondan:

| SOY REPRESENTACIÓN EMPRESARIAL 🗹              |             |                   |
|-----------------------------------------------|-------------|-------------------|
| SOY ENTIDAD SINDICAL                          |             |                   |
|                                               |             |                   |
| Información sobre la solicitud 🗰              |             | COMPLETAR         |
| Nota relatando los hechos ≭                   |             | <b>⊗</b> ADJUNTAR |
| Poder para negociar colectivamente            |             | <b>⊗</b> ADJUNTAR |
| Listado de todos los trabajadores afectados a | •           | <b>⊗</b> ADJUNTAR |
| Cronograma de Suspensiones                    |             | <b>⊗</b> ADJUNTAR |
| Balances Certificados por el Consejo de Cs. E | conómicas * | <b>⊗</b> ADJUNTAR |
| Balance Social (+ de 300 trabajadores)        |             | <b>⊗</b> ADJUNTAR |
| Otra Documentación                            |             | <b>⊗</b> ADJUNTAR |
| Acta de distribución de cargos con Estatuto   |             | <b>⊗</b> ADJUNTAR |
| Constancia inscripción AFIP                   |             | ( & ADJUNTAR )    |

## - Si opto por "Entidad Sindical" aparecerán los siguientes requisitos:

#### Antes de comenzar...

Seleccione las opciones que correspondan:

| SOY REPRESENTACIÓN EMPRESARIAL |
|--------------------------------|
| SOY ENTIDAD SINDICAL 🗹         |
|                                |

| Información sobre la solicitud 🗰                         | COMPLETAR         |
|----------------------------------------------------------|-------------------|
| Nota relatando los hechos 🗚                              | <b>⊗ ADJUNTAR</b> |
| Poder para negociar colectivamente                       | <b>⊗ ADJUNTAR</b> |
| Listado de todos los trabajadores afectados 🗱            | <b>⊗ ADJUNTAR</b> |
| Cronograma de Suspensiones                               | <b>⊗ ADJUNTAR</b> |
| Balances Certificados por el Consejo de Cs. Económicas ≭ | <b>⊗ ADJUNTAR</b> |
| Balance Social (+ de 300 trabajadores)                   | <b>⊗</b> ADJUNTAR |
| Otra Documentación                                       | <b>⊗</b> ADJUNTAR |
| Acreditación de personería                               | <b>⊗</b> ADJUNTAR |
|                                                          |                   |

9. Finalmente, una vez completo el formulario y adjuntada la documentación solicitada, se deberá tomar la opción "CONFIRMAR EL TRÁMITE".

| 🚯 Sistema GEDO 🗙 🚷 Mis Trámites - Trámites a Distan: 🗴 🕂 |                                                                                                    |                                                                                           |                                    |
|----------------------------------------------------------|----------------------------------------------------------------------------------------------------|-------------------------------------------------------------------------------------------|------------------------------------|
| ← → C △                                                  | idTipoTramite=4723<br>/www.soytuyo 🚱 intranet/default.aspx 🚯 Gestión Administrat 👼 GDE 🔅 Proyector | s - Tableau 🎲 TOGIVE   Curso Go 🛞   TOGIVE Platform 🕩 Mis Propuestas 💧 Mis Tramites - Trá | ☆ 🕲 🖉 🥵 I<br>fn Curso: Ley Micaela |
|                                                          | Información sobre la solicitud 🗰                                                                   |                                                                                           |                                    |
|                                                          | Nota relatando los hechos <b>*</b>                                                                 | SADJUNTAR                                                                                 |                                    |
|                                                          | Poder para negociar colectivamente                                                                 | (% ADJUNTAR                                                                               |                                    |
|                                                          | Listado de todos los trabajadores afectados 🍁                                                      | <b>€ADJUNTAR</b>                                                                          |                                    |
|                                                          | Cronograma de Suspensiones                                                                         | S ADJINTAR                                                                                |                                    |
|                                                          | Balances Certificados por el Consejo de Cs. Económicas 🍁                                           | (% ADJUNTAR                                                                               |                                    |
|                                                          | Balance Social (+ de 300 trabajadores)                                                             | (% ADJUNTAR                                                                               |                                    |
|                                                          | Otra Documentación                                                                                 | (% ADJUNTAR                                                                               |                                    |
|                                                          | Acta de distribución de cargos con Estatuto                                                        | % ADJUNTAR                                                                                |                                    |
|                                                          | Constancia inscripción AFIP                                                                        | ♠ ADJUNTAR                                                                                |                                    |
|                                                          | Acreditación de personería                                                                         | € ADJUNTAR                                                                                |                                    |
|                                                          |                                                                                                    |                                                                                           |                                    |
|                                                          |                                                                                                    | VOLVER CONFIRMAR TRÁMITE                                                                  |                                    |
|                                                          | Trámites a Distancia<br>Presidencia de la Nación                                                   | Preguitas Frecuentes Contacto Manual de Usuario Términos y Condiciones                    | ^                                  |
| 🚱 🥔 🚞 💽 🔮 💌                                              |                                                                                                    |                                                                                           | ES 🔺 😥 📢 10:49 a.m.                |

- Esta confirmación, generará un número de trámite (expediente) para su seguimiento.

### **Ratificación**

Paso 1: Ingresar a https://tramitesadistancia.gob.ar/

#### Paso 2: Buscar trámite "CONFLICTOS COLECTIVOS DE TRABAJO"

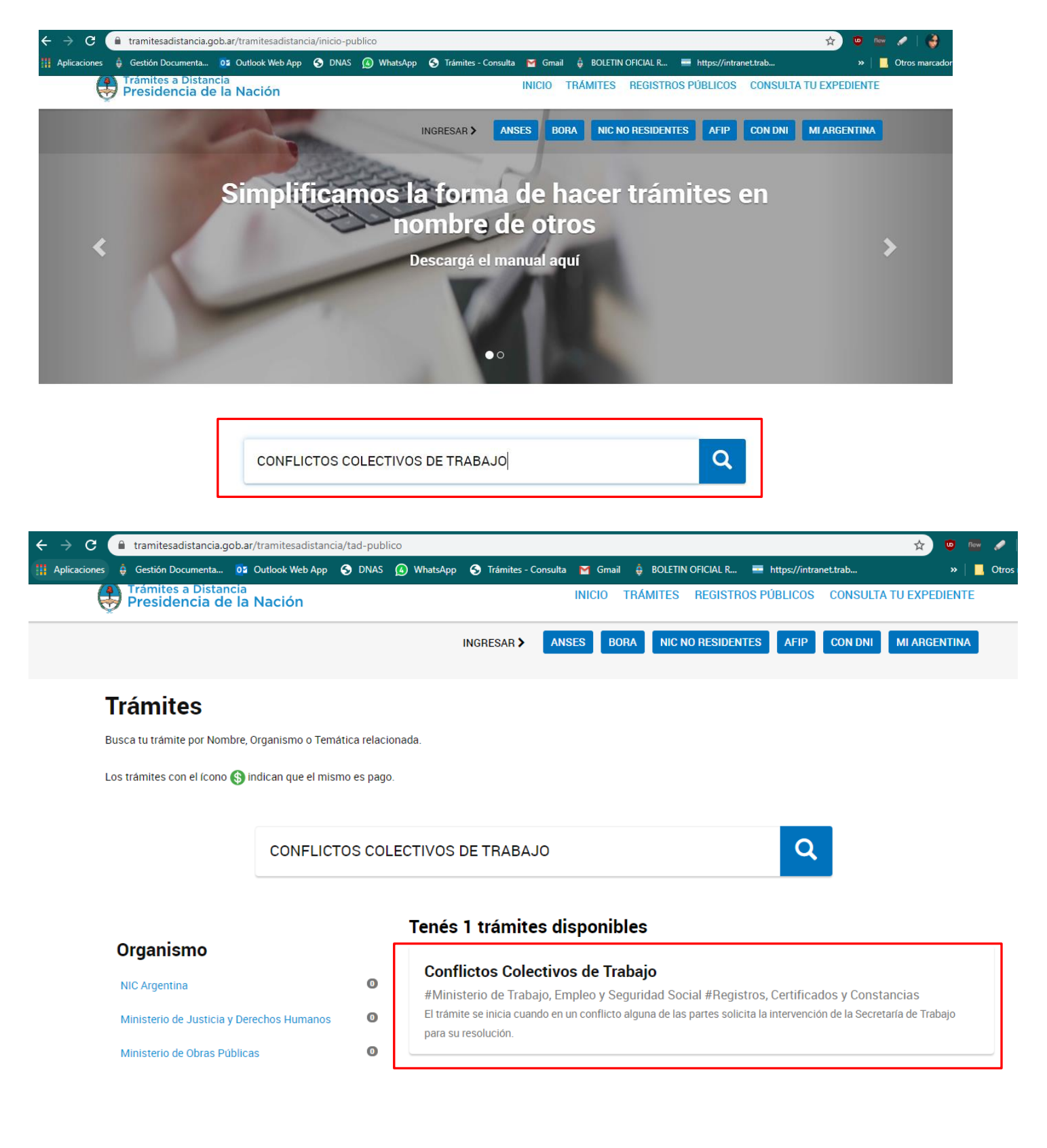

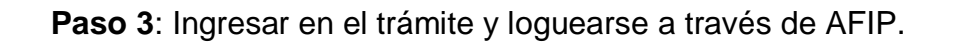

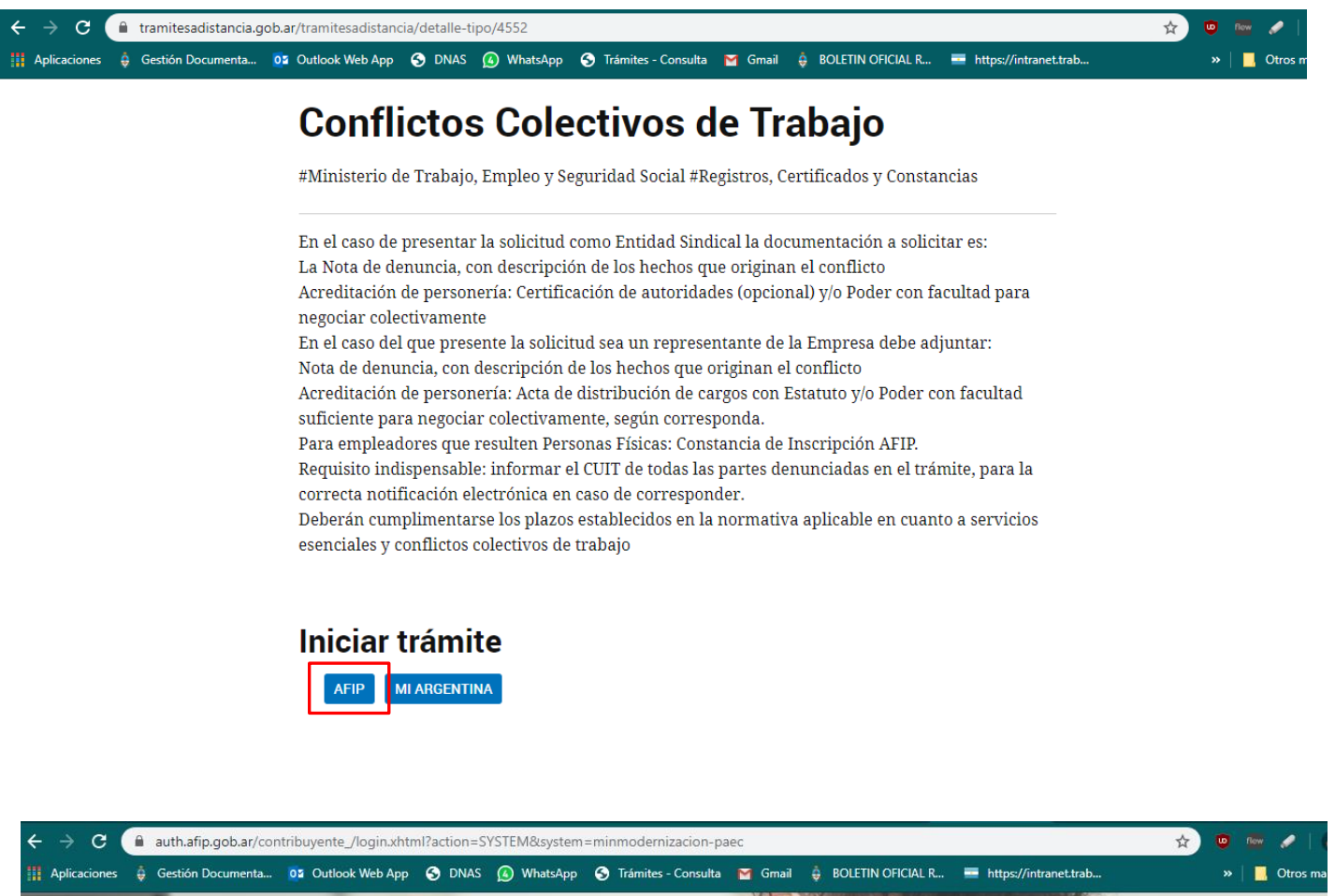

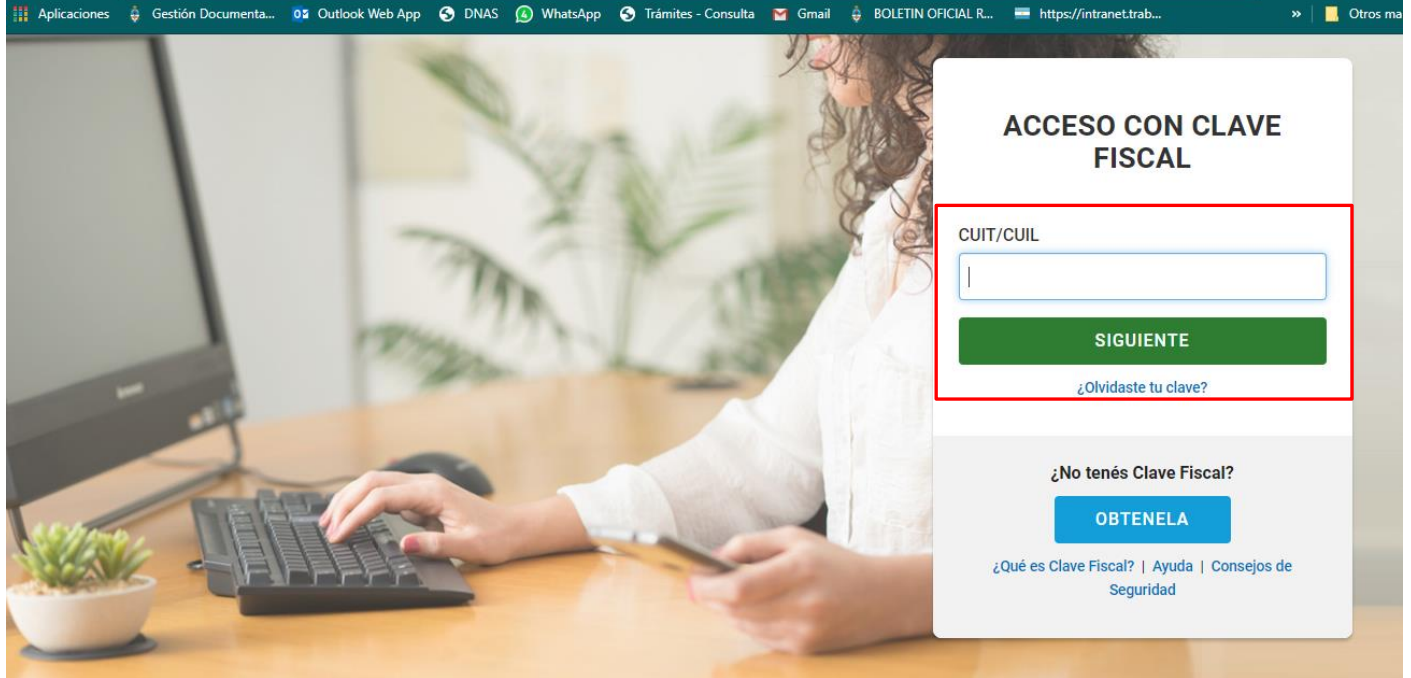

**Observaciones:** Luego, seguir los pasos de la página e incorporar la documentación requerida. El <u>"Formulario de denuncia"</u> debe ser completado con

guiones ("-") o números, según lo requiera el campo. La ratificación debe ser incorporada en <u>"Otra documentación que sea pertinente al trámite solicitado"</u>.